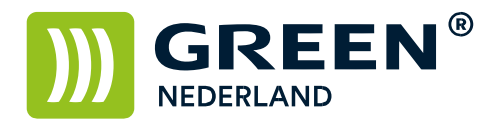

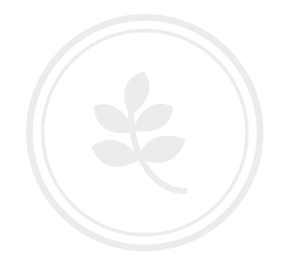

## Installeren printerdriver Windows 11

Download eerst de juiste printerdriver.

Vul in google of een andere zoekmachine jou printer type in, in mijn voorbeeld is dat MPC3004.

| Google | driver mpc3004 × 🦊 😨 Q                                                                                                    |
|--------|----------------------------------------------------------------------------------------------------|
|        | Q Alle 🖉 Shopping 💽 Video's 🖕 Afbeeldingen 🖽 Nieuws 🗄 Meer Tools                                                                                                    |
|        | Ongeveer 14.600 resultaten (0,36 seconden)                                                                                                    |
|        | Tip:Alleen in het Nederlands zoeken. Je kunt je zoektaal instellen in de Voorkeuren                                                                                       |
|        | S ricoh.com<br>http://support.ricoh.com > model - Vertaal deze pagina                                                                                                    |
|        | MP C3004/C3504 series Downloads   Ricoh Global                                                                                                    |
|        | Ver.4.36.0.0 Released Date: 05/05/2023New! This PS universal print <b>driver</b> provides significant<br>compatibility with various printing devices, users can enjoy the |

Je komt dan terecht bij onderstaande link, in mijn voorbeeld de machine MPC3004. http://support.ricoh.com/bb/html/dr\_ut\_e/rc3/model/mpc3004/mpc3004.htm

Selecteer dan onderstaande printerdriver "PCL6 Driver for Universal Print Ver.4.36.0.0

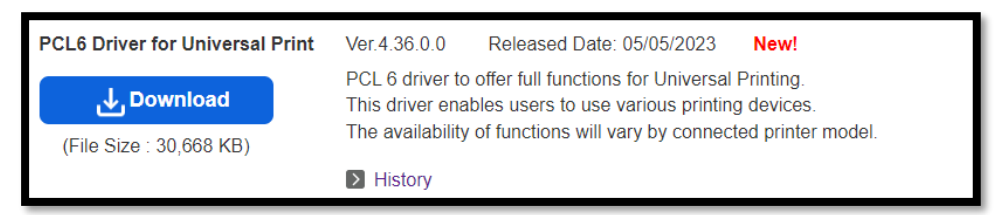

Klik op download, het bestand verschijnt links onder op uw PC

298783L1b.exe

Klik op het "pull up" pijltje en selecteer openen.

Nu wordt Winzip geopend, de standaard map is C:\temp, u zou deze kunnen wijzigen middels Browse naar een ander map, maar dit is niet perse nodig.

| WinZip Self-Extractor - z98783L1b.exe                                   |        |            |  |  |  |
|-------------------------------------------------------------------------|--------|------------|--|--|--|
| To unzip all files in z98783L1b.exe t<br>folder press the Unzip button. | Unzip  |            |  |  |  |
| Unzip to folder:                                                        |        | Run WinZip |  |  |  |
| c:\temp\z98783L1b                                                       | Browse | Close      |  |  |  |
| Overwrite files without prompting                                       |        | About      |  |  |  |
|                                                                         |        | Help       |  |  |  |

**Green Nederland** | Import Export Breinder 20, 6365 CX Schinnen, Nederland

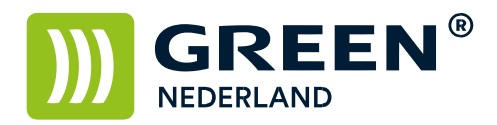

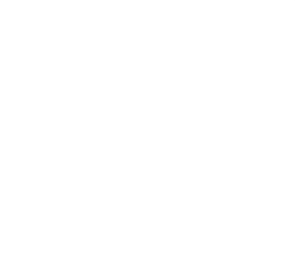

Klik op Winzip

| WinZip Self-Ext                     | tractor - z98783L1b.exe                                    | ×                  |
|-------------------------------------|------------------------------------------------------------|--------------------|
| To unzip all files folder press the | in z98783L1b.exe to the specified<br>WinZip Self-Extractor | X Unzip            |
| Unzip to folder<br>c:\temp\z987     | 34 file(s) unzipped successfully                           | un WinZip<br>Close |
| Overwite I                          | ОК                                                         | About              |

Nu is de juiste driver op uw PC gedownload.

Nu gaan we de printer installeren, hiervoor hebben we eerst het juiste IP adres nodig van de printer. Dit kun je achterhalen middels het home screen van de printer, afhankelijk van welke printer jullie hebben, kun je dit achterhalen bovenaan of onderin op het display van de printer.

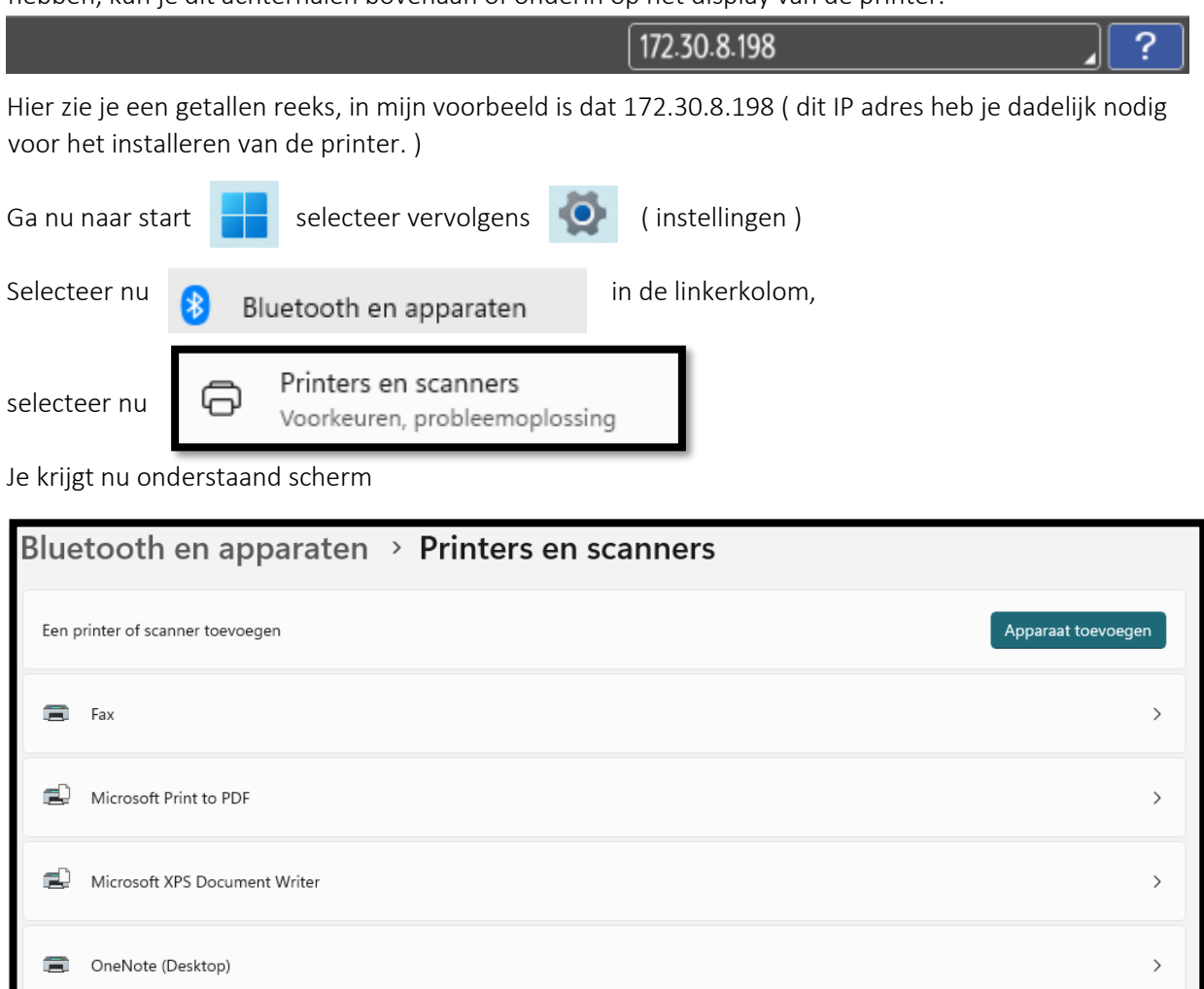

**Green Nederland** | Import Export Breinder 20, 6365 CX Schinnen, Nederland

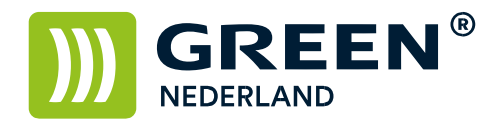

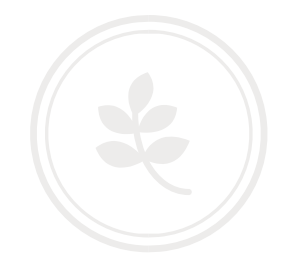

Klik op apparaat toevoegen

Apparaat toevoegen

Nu wordt jou printer gevonden op het netwerk, in mijn voorbeeld is dat SP C320DN, selecteer de gevonden printer(s) **"NIET"** ( want dan wordt de printer met de verkeerde poort en driver geïnstalleerd )

Je moet **altijd** "handmatig toevoegen" selecteren. Indien dit niet zichtbaar is, ( handmatig toevoegen ) dan klikken op de tekst "De printer die ik wil gebruiken staat niet in de lijst"

| Een p | printer of scanner toevoegen                                   | Vernieuwen          |
|-------|----------------------------------------------------------------|---------------------|
|       | U aanmelden op uw werk- of schoolaccount om printers te vinden | Aanmelden           |
|       | RICOH Aficio SP C320DN<br>Printer                              | Apparaat toevoegen  |
|       | De printer die ik wil gebruiken, staat niet in de lijst        | Handmatig toevoegen |

Kies hier, een lokale printer of een netwerkprinter toevoegen, klik dan op "volgende"

|              |                                                                                                    | $\times$ |
|--------------|----------------------------------------------------------------------------------------------------|----------|
| $\leftarrow$ | 🖶 Printer toevoegen                                                                                |          |
|              | Printer zoeken via andere opties                                                                   |          |
|              | ⊖ Mijn printer is iets ouder. Help mij met zoeken.                                                 |          |
|              | ○ Een gedeelde printer op naam selecteren                                                          |          |
|              | Bladeren                                                                                           |          |
|              | Voorbeeld: \\computernaam\printernaam of<br>http://computernaam/printers/printernaam/.printer      |          |
|              | ○ Voeg een printer toe met behulp van een IP-adres of hostnaam                                     |          |
|              | Een Bluetooth-, draadloze of in het netwerk detecteerbare printer toevoegen                        |          |
|              | <ul> <li>Een lokale printer of een netwerkprinter toevoegen met handmatige instellingen</li> </ul> |          |
|              |                                                                                                    |          |
|              |                                                                                                    |          |
|              | Volgende Annulerer                                                                                 |          |

**Green Nederland** | Import Export Breinder 20, 6365 CX Schinnen, Nederland

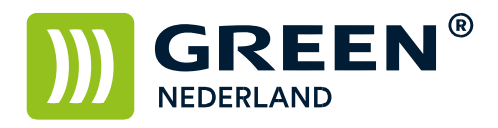

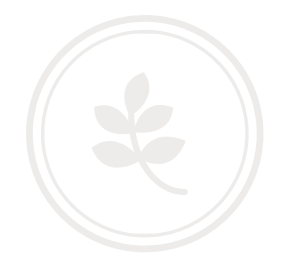

Selecteer nu een nieuwe poort maken:

| Selecteer Type poort : | Standard TCP/IP Port | $\sim$ |  |
|------------------------|----------------------|--------|--|
|                        |                      |        |  |

klik dan op volgende.

| ¢ | 🖶 Printer toevoegen                 |                                       |                              |
|---|-------------------------------------|---------------------------------------|------------------------------|
|   | Selecteer een printerpoort          |                                       |                              |
|   | Een printerpoort is een type verbin | ding waarmee de computer gegevens met | een printer kan uitwisselen. |
|   | ○ Bestaande poort gebruiken:        | LPT1: (Printerpoort)                  | ~                            |
|   | Een nieuwe poort maken:             |                                       |                              |
|   | Type poort:                         | Standard TCP/IP Port                  | ~                            |
|   |                                     |                                       |                              |
|   |                                     |                                       |                              |
|   |                                     |                                       |                              |
|   |                                     |                                       |                              |
|   |                                     |                                       |                              |
|   |                                     |                                       | olgende Annuleren            |

Green Nederland | Import Export Breinder 20, 6365 CX Schinnen, Nederland

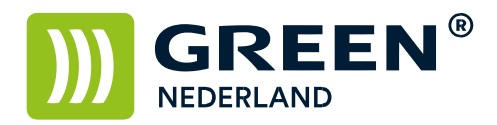

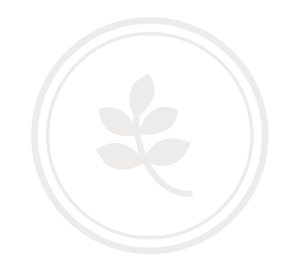

Vul nu het IP adres in wat op het display van jou printer staat, zorg er ook voor dat het vinkje voor "Query op printer niet aangevinkt is" en klik op Volgende

| ← | 🖶 Printer toevoegen             |                                   |            |           |
|---|---------------------------------|-----------------------------------|------------|-----------|
|   | Typ een hostnaam of het I       | P-adres voor de printer           |            |           |
|   | Type apparaat:                  | TCP/IP-apparaat                   |            | $\sim$    |
|   | Hostnaam of IP-adres:           | 172.30.8.198                      |            |           |
|   | Poortnaam:                      | 172.30.8.198                      |            |           |
|   | Query op printer uitvoeren en p | printerstuurprogramma automatisch | selecteren |           |
|   |                                 |                                   |            |           |
|   |                                 |                                   |            |           |
|   |                                 |                                   |            |           |
|   |                                 |                                   |            |           |
|   |                                 |                                   | Volgende   | Annuleren |

Klik vervolgens bij stuurprogramma installeren voor de optie bladeren.

| ÷ | 🖶 Print | ter toevoegen              |         |                             |                                     |
|---|---------|----------------------------|---------|-----------------------------|-------------------------------------|
|   | Install | eer het stuurprograr       | nm      | a voor de printer           |                                     |
|   |         | Selecteer de printer in de | e lijst | t. Klik op Windows Update a | als u meer modellen wilt weergeven. |
|   |         | Klik op Bladeren als u he  | t stu   | iurprogramma vanaf een in   | stallatie-cd wilt installeren.      |
|   |         |                            |         |                             |                                     |
|   |         |                            |         |                             |                                     |
|   | Fabrika | ant                        |         | Printers                    |                                     |
|   | Adobe   |                            |         | 🔄 Generic / Text Only       |                                     |
|   | AnyDe   | sk                         |         | Generic IBM Graphics        | 9pin                                |
|   | Generi  | c                          |         | Generic IBM Graphics        | 9pin wide                           |
|   | Gestet  | ner                        |         | 🖳 MS Publisher Color Pr     | inter                               |
|   | :       |                            |         | MAC D. LELLE L.             |                                     |
|   | 📮 Dit   | stuurprogramma is digita   | al oi   | ndertekend.                 | Windows Update Bladeren             |
|   | Me      | er informatie over het ond | lerte   | kenen van stuurprogramm     | a's                                 |
|   |         |                            |         |                             | <u></u>                             |
|   |         |                            |         |                             |                                     |
|   |         |                            |         |                             | Volgende Annuleren                  |

**Green Nederland** | Import Export Breinder 20, 6365 CX Schinnen, Nederland

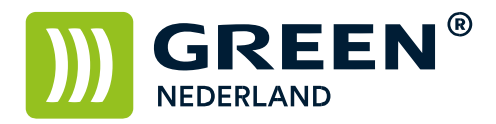

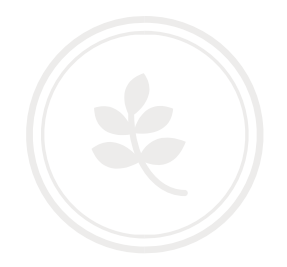

Kies hierna nogmaals voor de optie bladeren.

| Installere | n vanaf schijf                                                                          | $\times$        |
|------------|-----------------------------------------------------------------------------------------|-----------------|
| •          | Plaats de installatieschijf van de fabrikant in het<br>hieronder geselecteerde station. | OK<br>Annuleren |
|            | Bestanden van fabrikant kopiëren van:                                                   |                 |
|            | C:\ ~                                                                                   | Bladeren        |

Zoek in het volgende scherm naar de map waar u eerder de driver heeft uitgepakt. Meestal is dat C:\temp\z.....

Selecteer hierna het oemsetup.inf bestand (meestal in de map disk1) en klik op openen.

| Bestand zoeken |                  |              |                                 | $\times$      |
|----------------|------------------|--------------|---------------------------------|---------------|
| Zoeken in:     | 📒 disk 1         | ~            | G 🤌 📂 🛄 🕇                       |               |
| Thuis          | Naam<br>Doemsetu | ^<br>ıp.inf  | Gewijzigd op<br>27-3-2023 09:09 | Type<br>INF-t |
| Bureaublad     |                  |              |                                 |               |
| Bibliotheken   |                  |              |                                 |               |
| Deze pc        |                  |              |                                 |               |
| <b>1</b>       |                  |              |                                 |               |
| Netwerk        | Bestandsnaam:    | oemsetup.inf | ~                               | Openen        |
|                | Bestandstypen:   | *.inf        | ~                               | Annuleren     |

Green Nederland | Import Export Breinder 20, 6365 CX Schinnen, Nederland

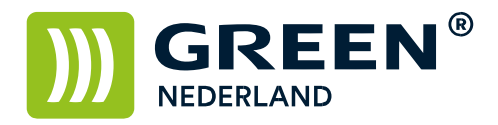

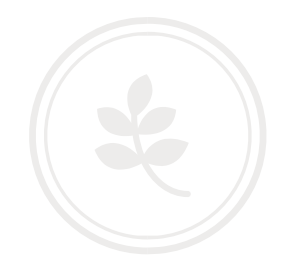

| Installere | n vanaf schijf                                                                          | $\times$        |
|------------|-----------------------------------------------------------------------------------------|-----------------|
| >          | Plaats de installatieschijf van de fabrikant in het<br>hieronder geselecteerde station. | OK<br>Annuleren |
|            | Bestanden van fabrikant kopiëren van:                                                   |                 |
|            | C:\temp\z98783L1b\disk1 v                                                               | Bladeren        |

Klik op OK, selecteer dan het juiste model driver in dit geval de versie V4.36

| ÷ | - 🖶 Printer toevoegen<br>Installeer het stuurprogramma voor de printer              |                                                                                      |  |  |  |  |
|---|-------------------------------------------------------------------------------------|--------------------------------------------------------------------------------------|--|--|--|--|
|   |                                                                                     |                                                                                      |  |  |  |  |
|   | Selecteer de printer in de lijst. Klik op Windows Update als u meer modellen wilt w |                                                                                      |  |  |  |  |
|   |                                                                                     | Klik op Bladeren als u het stuurprogramma vanaf een installatie-cd wilt installeren. |  |  |  |  |
|   |                                                                                     |                                                                                      |  |  |  |  |
|   | Printers                                                                            |                                                                                      |  |  |  |  |
|   | PCL6 Driver for Universal Print                                                     |                                                                                      |  |  |  |  |
|   | OH PCL6 UniversalDriver V4.36                                                       |                                                                                      |  |  |  |  |
|   | 📮 Dit                                                                               | stuurprogramma is digitaal ondertekend. Windows Update Bladeren                      |  |  |  |  |
|   | Meer informatie over het ondertekenen van stuurprogramma's                          |                                                                                      |  |  |  |  |
|   |                                                                                     | Volgende Annuleren                                                                   |  |  |  |  |

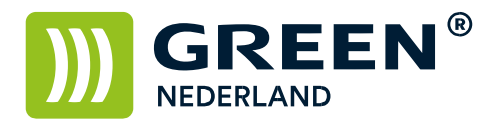

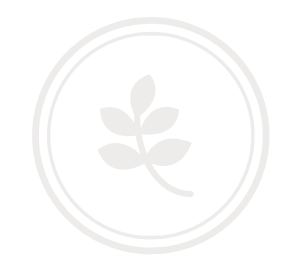

Klik op Volgende

Geef nu de printer een naam zoals jij wenst en klik op Volgende

| ÷                                                                                         | 👼 Printer toevoeger | 1                  |  |          | ×         |
|-------------------------------------------------------------------------------------------|---------------------|--------------------|--|----------|-----------|
|                                                                                           | Geef een naam v     | voor de printer op |  |          |           |
|                                                                                           | Printernaam:        | Green MPC3004      |  |          |           |
| Deze printer wordt met het stuurprogramma RICOH PCL6 UniversalDriver V4.36 geïnstalleerd. |                     |                    |  |          |           |
|                                                                                           |                     |                    |  |          |           |
|                                                                                           |                     |                    |  |          |           |
|                                                                                           |                     |                    |  |          |           |
|                                                                                           |                     |                    |  |          |           |
|                                                                                           |                     |                    |  |          |           |
|                                                                                           |                     |                    |  | Volgende | Annuleren |

De printer hoef je niet te delen, klik nu op Volgende

| ¢ | 🖶 Printer toevoegen                                                                                                    |                    | × |  |  |  |
|---|----------------------------------------------------------------------------------------------------|--------------------|---|--|--|--|
|   | Printer delen                                                                                                    |                    | I |  |  |  |
|   | Als u deze printer wilt delen, moet u een sharenaam opgeven. U kunt de voorgestelde naam accepteren<br>of zelf een naam opgeven. De sharenaam is de naam die andere gebruikers in het netwerk te zien krijgen. |                    |   |  |  |  |
|   | O Deze printer niet delen                                                                                                    |                    | I |  |  |  |
|   | O Deze printer delen zodat anderen in het netwerk de printer kunnen vinden en gebruiken                                                                                                    |                    |   |  |  |  |
|   | Sharenaam:                                                                                                    | Green MPC3004      |   |  |  |  |
|   | Locatie:                                                                                                    |                    |   |  |  |  |
|   | Opmerking:                                                                                                    |                    |   |  |  |  |
|   |                                                                                                    |                    | 1 |  |  |  |
|   |                                                                                                    |                    | 4 |  |  |  |
|   |                                                                                                    | Volgende Annuleren |   |  |  |  |
|   | Orace Nederland                                                                                                    |                    |   |  |  |  |

Breinder 20, 6365 CX Schinnen, Nederland

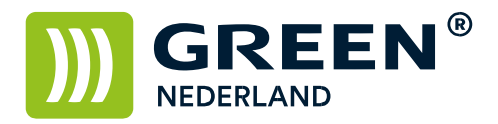

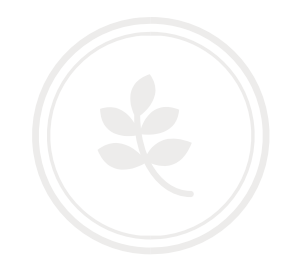

Nu verschijnt er onderstaand scherm en de installatie is bijna voltooid.

|   |                                                                                                    | $\times$ |  |  |  |  |
|---|----------------------------------------------------------------------------------------------------|----------|--|--|--|--|
| ~ | 🖶 Printer toevoegen                                                                                                    |          |  |  |  |  |
|   | Green MPC3004 is toegevoegd                                                                                                    |          |  |  |  |  |
|   | Als standaardprinter instellen                                                                                                    |          |  |  |  |  |
|   |                                                                                                    |          |  |  |  |  |
|   |                                                                                                    |          |  |  |  |  |
|   | U kunt een testpagina afdrukken als u wilt controleren of de printer correct werkt of als u informatie over probleemoplossing voor de printer wilt weergeven. Testpagina afdrukken |          |  |  |  |  |
|   | Voltooien Annuleren                                                                                                    |          |  |  |  |  |

Als je een vinkje zet voor "Als standaardprinter instellen" dan wordt dit jou standaard printer. Je kunt als test een Testpagina laten afdrukken, als laatste moet je nog op voltooien klikken.

> Green Nederland | Import Export Breinder 20, 6365 CX Schinnen, Nederland